## Instructivo de Apertura de Legajo Único Personal Docente - AD-HONOREM -

# Recuerde que sin TODA la documentación obligatoria –respaldatoria y/o formularios- NO podrá completar el trámite vía TAD.

Para la apertura de **LEGAJO PERSONAL DOCENTE AD HONOREM** se deberá iniciar el trámite mediante la plataforma TAD-UBA. Para ello siga los siguientes pasos:

1) Para iniciar el trámite de Apertura de Legajo primero deberá ingresar a www.psi.uba.ar "Institucional", "Trámites Administrativos", "Personal", "Apertura de Legajos TAD-UBA" allí se encontrará con todos los formularios solicitados.

2) Cuando tenga todos los formularios solicitados completos, deberá ingresar a Trámites A Distancia UBA (TAD-UBA) para realizar la presentación, el trámite aparece como "Apertura de Legajo Personal para la Facultad de Psicología", puede acceder mediante el siguiente link: <u>https://tramitesadistancia.uba.ar/tramitesadistancia/tad-</u> <u>publico</u>

3) Recuerde que es OBLIGATORIO adjuntar completo y firmado este Instructivo con todas sus páginas completas y sin alterar, al trámite TAD.

## Se adjunta video con la explicación paso a paso, para iniciar el trámite correctamente, teniendo en cuenta que debe indicar en TAD qué tipo de presentación precisa realizar <u>https://youtu.be/CWVwFBSKVOo</u>

## DOCUMENTACIÓN RESPALDATORIA QUE DEBERÁ ADJUNTAR LA PERSONA SOLICITANTE

- Foto carnet 4x4: deberá ser a color y con un fondo liso. Recuerde que su legajo personal es un documento legal, por lo tanto, no serán admitidas: foto con paisaje, cuerpo entero, etc. ÚNICAMENTE, formato 4x4.
- 2. Imagen de su DNI (tanto anverso como reverso).
- 3. Constancia de CUIL (descargada de la página oficial de ANSES). https://www.anses.gob.ar/consulta/constancia-de-cuil
- 4. Currículum Vitae.
- 5. Para ATP1º:

a) <u>Título Universitario de la UBA emitido antes del 2019 o Título Universitario (que NO sea de</u> <u>la UBA)</u>: deberá adjuntar imagen del mismo (tanto anverso como reverso) e iniciar el trámite para legalizarlo por la Dirección de Títulos y Planes de la UBA mediante su plataforma virtual TAD-UBA <u>https://www.legalizaciones.rec.uba.ar</u>. Recuerde que puede realizar la apertura de su legajo sin la legalización mencionada, pero de todas formas deberá iniciar el trámite de legalización y presentarlo posteriormente.

b) <u>Título Universitario de la UBA emitido desde el 2019 a la actualidad</u>: deberá adjuntar imagen del mismo (tanto anverso como reverso) para poder verificar la autenticidad del diploma. <u>En este caso,</u> no será requerida la legalización TAD-UBA.

Instructivo para Apertura de Legajo Ad-honorem Página 1 de 5 Dir. de Personal – Depto. de Legajos Versión 02.25 c) <u>Si aún no posee su título</u>: deberá adjuntar constancia de título en trámite otorgado por la Unidad Académica.

#### Para ATP2º:

Deberá adjuntar su situación académica -debiendo tener aprobada la materia para la cual solicitan su cargo. (http://academica.psi.uba.ar/ Mi Situación Académica / Consulta de Notas / guardar pdf desde el navegador Chrome, de este modo luego podrá adjuntar el archivo)-.

- **6.** Foto de firma ológrafa: deberá realizar su firma en una hoja en blanco y lisa, para luego tomarle una foto tipo 4x4 en donde pueda verse con claridad su firma completa y la misma sea legible y nítida.
- 7. Historia Laboral (descargada de la página oficial de ANSES). Si no posee registro de aportes, de todas formas deberá adjuntarla en blanco, tal como figura cuando realiza la consulta en Anses.
- 8. Certificado de Examen Preocupacional (expedido por el Instituto LANARI).

#### FORMULARIOS PARA REALIZAR LA APERTURA DE SU LEGAJO PERSONAL

- Para realizar la apertura de su legajo personal deberá adjuntar TODOS LOS FORMULARIOS detallados a continuación y LOS OCHO (8) ítems correspondientes a la DOCUMENTACIÓN RESPALDATORIA.
- A. <u>01.A- Instructivo de Apertura de Legajo Único Personal Docente Ad-Honorem</u>: deberá firmar y completar los datos que aparecen en la última página del presente instructivo. Para adjuntarlo al TAD deberá incluir TODAS las páginas del presente instructivo.
- B. <u>02- Declaración Jurada para Ingresantes</u>: requisitos para el ingreso.
- C. <u>08- Datos Adicionales</u>: completar con sus datos. Deberá indicar que su cargo será DOCENTE y AD HONOREM y colocar la mayor información acerca de la asignatura, cátedra y código de materia. En el ítem "TÍTULO" si aún no posee el mismo, por ser estudiante, deberá colocar: "Estudiante de la carrera..." y luego indicar la carrera que se encuentra estudiando.

## **NOTIFICACIONES**

- Los trámites TAD-UBA se enmarcan en la normativa aprobada por Resolución (CS) N°940/21 y el Reglamento de la Plataforma TAD-UBA -Artículo 2°-, deberá tomar conocimiento de la Resolución mencionada como del Reglamento -puede encontrar ambos en la página <u>www.psi.uba.ar</u>, al final de todos los formularios.
- En donde se le solicite su número de legajo NO DEBERÁ COLOCARLO, a excepción de los agentes que posean número de legajo por tener cargo/s en cualquier otra/s dependencia/s de la UBA y conozcan este dato de antemano.

## <u>APTO MÉDICO PREOCUPACIONAL</u>:

Según Res. (CS) N°741/09 Art.1° de la UBA se deja establecido que: "A partir del 1° de junio del año en curso no se podrá designar o contratar transitoriamente personal docente o nodocente que no haya cumplimentado el examen médico de salud preocupacional y obtenido el correspondiente apto para la tarea."

Recuerde que en el Art. 2º -de la Resolución antes mencionada- se establece que "Todas las resoluciones de designación o contratación transitoria de nuevos ingresantes a la UBA y re ingresantes

Instructivo para Apertura de Legajo Ad-honorem Página 2 de 5 Dir. de Personal – Depto. de Legajos Versión 02.25 dados de baja hace un año o más, deberán mencionar en el considerando que el agente ha obtenido el correspondiente apto médico, lo cual será condición necesaria para que dichas altas sean autorizadas por el Centro de Control Presupuestario", es decir, si NO tuvo cargo por más de un año o su apto médico preocupacional tiene un año de realizado y aún su designación NO se hizo efectiva, aunque hubiere presentado su apto médico con anterioridad el mismo se encuentra VENCIDO, por lo tanto NO TIENE VALIDEZ, su legajo quedará en condición de INCOMPLETO y será requerido que se realice un nuevo apto médico preocupacional para tener su legajo en condiciones. La presentación del apto médico preocupacional finalizado es de carácter OBLIGATORIO γ se realiza únicamente en el Instituto que será informado por la Dirección de Personal.

#### <u>ESTADO DE LEGAJO "INCOMPLETO":</u>

Se informa que en todos los casos donde no presente la documentación/actualización solicitada en el lapso de tiempo especificado su legajo quedará en condición de INCOMPLETO, al tener este estado NO podrá tener designaciones y/o prórrogas de las mismas hasta no regularizar su situación.

#### SOBRE SU PRESENTACIÓN TAD-UBA:

Una vez que sea notificado/a, vía TAD, que la documentación para la APERTURA DE LEGAJO fue recibida con éxito, el expediente iniciado será "archivado", podrá verlo en su perfil de TAD como "finalizado". A partir de esta instancia en adelante, para actualizar su legajo personal, con las presentaciones que quedaron pendientes detalladas en "Actualizaciones que deben realizarse posteriormente a la apertura de su legajo personal ad honorem" y/o cualquier otra actualización deberá ingresar a www.psi.uba.ar, "Institucional", "Trámites Administrativos", "Personal", "Actualización de Legajos TAD-UBA", e iniciar una nueva presentación TAD como Actualización de Legajo.

Si dentro de las 72hs hábiles, posteriores al inicio del expediente de Apertura de Legajo, no fue notificado/a que la documentación para la APERTURA DE LEGAJO fue recibida con éxito, puede que tenga vigente una tarea de subsanación pendiente o puede haberse dejado sin efecto, puesto que su presentación se encontraba INCOMPLETA e/o INCORRECTA.

#### ACTUALIZACIONES QUE DEBEN REALIZARSE POSTERIORMENTE A LA APERTURA DE SU LEGAJO PERSONAL AD HONOREM

Recuerde mantener actualizada toda la información de su legajo personal o cualquier formulario adicional adjuntado al mismo, si requiere actualizar alguna presentación deberá realizar el trámite mediante TAD-UBA "Actualización de Legajo".

• <u>TÍTULOS</u>:

En todos los casos donde se solicite la legalización de la Dirección de Títulos y Planes mediante su plataforma TAD-UBA <u>https://www.legalizaciones.rec.uba.ar/</u> (verifique lo informado en "documentación respaldatoria"), **dicha legalización, deberá ser presentada en un lapso no mayor** a <u>180 días –luego de haber realizado la apertura de su legajo personal- de lo contario su legajo quedará en estado INCOMPLETO.</u>

Instructivo para Apertura de Legajo Ad-honorem Página 3 de 5 Dir. de Personal – Depto. de Legajos Versión 02.25

#### DDJJ DE CARGOS Y ACTIVIDADES:

Se informa que deberá presentar el formulario **09-Declaración Jurada de Cargos y Actividades** cuando sea notificado/a con la resolución correspondiente de que su cargo se encuentra en vigencia. <u>Recuerde que cuenta con 60 días para presentar la DDJJ a partir de la fecha de inicio de la</u> <u>designación, de NO presentarla su legajo quedará en condición de INCOMPLETO</u>, y con un legajo incompleto no podrá tener designaciones.

Cabe mencionar, que deberá efectuar una *Declaración Jurada de Cargos* en el plazo de 48 horas, toda vez que hubiere modificación en el cargo, horario, percepción de haberes en este u otro Organismo. De no haber modificaciones respecto a su presentación anterior, de todas maneras recuerde: *Resolución (CS) Nº 5909/09, Art. 7º: Todos los docentes, cualquiera fuera su designación, deberán presentar anualmente una declaración jurada de sus actividades universitarias y extrauniversitarias.* 

<u>ACLARACIÓN</u>: En nuestra web podrá encontrar el "<u>Instructivo para Completar DDJJ</u>": leer atentamente para completar la DDJJ de Cargos y Actividades de forma correcta. Los colores ROJO y AZUL son sólo para diferenciar los tipos de cargos, usted debe completar el formulario en color negro (como el resto de los mismos).

 En el caso que se modifique su carácter de Ad-Honorem a Rentado, deberá realizar el trámite mediante TAD-UBA – Actualización de Legajo (Instructivo para completar Legajo ad-honorem para cargo Rentado)-.

Indicaciones en referencia a los formularios a completar y la documentación respaldatoria solicitada:

- Deberá adjuntar los formularios <u>ÚNICAMENTE EN FORMATO PDF, y SIN ALTERAR</u> el formato de los mismos (en cuanto a tipografía, márgenes, extensión, tamaño, logos, etc. del original).
- <u>NO "convierta" los formularios a otros programas</u> como ser Word, Excel, etc. para completarlos, de ese modo los mismos perderán el formato, por lo tanto NO PODRÁN SER RECIBIDOS.
- <u>NO adjunte imágenes en formato jpg. png. etc.</u>, puesto que el Sistema le permitirá adjuntarlas pero NO es posible la visualización de las mismas o la descarga posterior de esos archivos, por lo tanto no podrán ser tomados en cuenta, puesto que no hay forma de registrarlos.

Instructivo para Apertura de Legajo Ad-honorem Página 4 de 5 Dir. de Personal – Depto. de Legajos Versión 02.25

#### Para COMPLETAR el/los formulario/s se le sugieren dos formas:

1) Puede imprimir cada uno de los formularios, completarlos y firmarlos de manera manual – únicamente los que requieran firma-, luego deberá scanear cada formulario y **adjuntarlo completo en formato PDF** o;

2) Puede completar los formularios directamente desde el PDF y deberá agregar su firma ológrafa (firma real) –únicamente los que requieran firma-. Ejemplo:

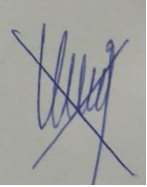

Para ello deberá tener en su pc, una imagen de su firma, con un fondo liso (la que adjuntó en "documentación respaldatoria"), haga click en "colocar firma", elegir entre las opciones que proporciona "utilizar una imagen", ir a "examinar" y seleccionar la imagen que previamente deberá tener guardada en su pc, de esa forma quedará en el cursor y podrá colocarla en cada uno de los formularios cuando desee firmarlos.

Luego para colocar la firma en los formularios solo deberá hacer click en "colocar firmar" y la imagen de su firma aparecerá en el cursor para ser utilizada. Una vez completo el formulario lo guarda y lo deberá adjuntar en el mismo formato pdf.

NO SE ADMITE LA OPCIÓN DE AGREGAR FIRMA COMO "TEXTO" O "DIBUJAR" LA MISMA.

Cualquier consulta o duda puede enviarla a <u>legajospsi@psi.uba.ar</u> con los datos del cargo para el cual desea abrir legajo y sus datos personales.

Por la presente me notifico de los requerimientos para la apertura de mi legajo personal y de las actualizaciones que debo realizar posteriormente para que mi legajo se encuentre COMPLETO, detalladas en "Actualizaciones que deben realizarse posteriormente a la apertura de su legajo personal ad-honorem".

Firma

Nombre y Apellido:

D.N.I.N°:....

Legajo N°:....

Instructivo para Apertura de Legajo Ad-honorem Página 5 de 5 Dir. de Personal – Depto. de Legajos Versión 02.25 Fecha: ...../...../...../